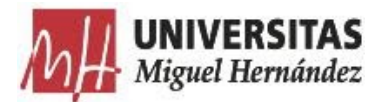

# Instrucciones para acceso a aulas prácticas virtuales en la UMH

23 de abril de 2020

La Universidad Miguel Hernández pone a disposición de sus profesores y estudiantes varias aulas informáticas de prácticas para el acceso de forma remota, de modo que podrán realizarse las clases prácticas programadas en lo que resta de este segundo cuatrimestre utilizando la potencia de los ordenadores de las aulas de informática y el software instalado en los mismos mediante acceso remoto identificado y de forma segura.

Estas clases se impartirán siguiendo el horario establecido de las clases prácticas presenciales que está reservado en la web de la asignatura. El profesorado accederá a la asignatura donde vaya a impartir su clase práctica, a través del Acceso Identificado de la web en el menú *Mis Asignaturas.* 

Desde la ficha de la Asignatura tendrá habilitado un nuevo botón "Acceder a la clase", si el aula está habilitada en esa hora, y así accederá al listado de clases prácticas.

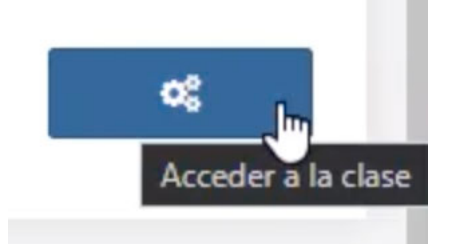

Una vez acceda al aula virtual, el profesorado podrá reservar un equipo para utilizar durante la duración de la clase, si lo desea.

Los equipos de un aula virtual solo se podrán reservar el mismo día de la clase práctica. Es importante que el profesorado asista su turno de prácticas habitual, para asegurar que todos sus estudiantes tienen acceso a los ordenadores. Si una la clase se ocupara con estudiantes de turnos distintos, el profesor podrá liberar los ordenadores necesarios.

Los equipos se reiniciarán automáticamente 5 minutos antes de finalizar la clase, para preparar el equipo para la siguiente clase, por lo que es importante que el estudiante guarde sus datos antes de que el ordenador se reinicie.

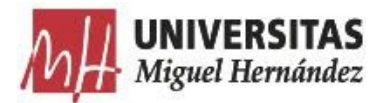

# Instrucciones para el profesorado

1. Acceder a <u>Mi Docencia</u> en UNIVERSITE:

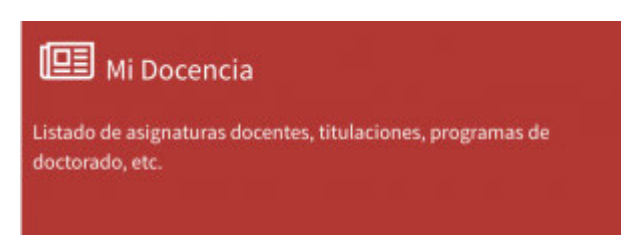

2. Acceder a la Asignatura que vamos a impartir:

| Muniversitas UniverSite ₩ Q       |                                                                                         |
|-----------------------------------|-----------------------------------------------------------------------------------------|
| Mi Docencia                       |                                                                                         |
|                                   |                                                                                         |
| Curso 2019/2020 👻                 |                                                                                         |
|                                   | Docencia para el curso                                                                  |
| Ficha Profesor                    | Asignaturas Oficiales de Grados                                                         |
| ≓ Auto-asignarme a una asignatura | Grado en Ingeniería Electrónica y Automática Industrial                                 |
|                                   | 1773 · SISTEMAS DE CONTROL (Presencial)                                                 |
|                                   | Acta entregada definitiva Asignatura validada                                           |
| Ver leyenda                       | Grado en Ingeniería Eléctrica                                                           |
| MARZO 2020 Hoy < >                | 2216 · TEORÍA DE SISTEMAS (Presencial)<br>Acta entregada definitiva Asignatura validada |

3. Pulsar sobre el botón "Prácticas virtuales":

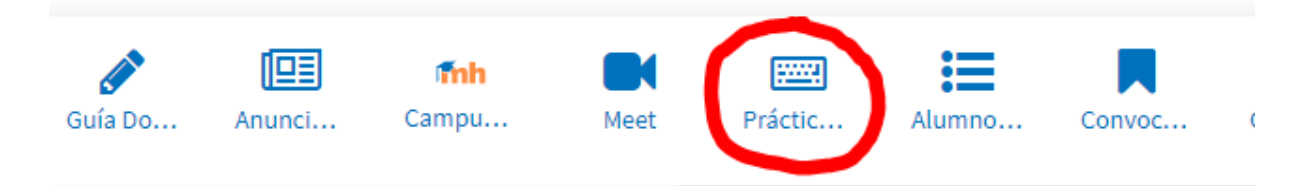

Vicerrectorado de Tecnologías de la Información Edificio Rectorado y Consejo Social Avda. de la Universidad, s/n - 03202 Elche (Alicante)

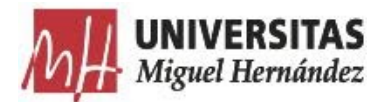

4. Seleccionar la reserva a la que queremos acceder y seguir los pasos de reserva de ordenador, para acceder a un ordenador del aula virtual si lo deseamos.

Al acceder al aula práctica virtual y reservar un ordenador se presenta la siguiente ayuda para conectarse a un ordenador mediante Escritorio Remoto:

### Instrucciones

Con este ordenador podrás acceder al aula virtual y tendrás acceso a todo el software que esté instalado en el mismo. Para acceder debes descargar el fichero .RDP del cliente de Escritorio Remoto desde el enlace que encontrarás a la derecha de este texto. Una vez descargado utiliza el usuario y contraseña que mostrado a continuación. Este usuario y contraseña sólo será válido mientras dure la reserva, y se necesita un tiempo para tareas de mantenimiento, reinicio del ordenador y modificación de la contraseña, para asegurar que a este ordenador sólo se podrá acceder con esa contraseña durante el tiempo de la reserva.

1. Ejecuta el fichero .RDP descargado.

| s Cone                | exión a Escritorio remo                               | to                                                                  |                 | ×                 |
|-----------------------|-------------------------------------------------------|---------------------------------------------------------------------|-----------------|-------------------|
|                       | lo se puede identifica<br>e todas formas?             | ar el anunciante de esta com                                        | nexión remota.  | ¿Desea conectarse |
| Esta con<br>el origen | exión remota podría daña<br>de esta conexión o que la | r el equipo local o remoto. No se<br>a haya usado con anterioridad. | conecte a menos | s que conozca     |
|                       | Editor:                                               | Editor desconocido                                                  |                 |                   |
| 28                    | Tipo:                                                 | Conexión a Escritorio remoto                                        |                 |                   |
|                       | Equipo remoto:                                        | e36p0004-02                                                         |                 |                   |
|                       | Servidor de puerta de<br>enlace:                      | appsalugw.umh.es                                                    |                 |                   |
| No vo                 | lver a preguntarme sobre                              | conexiones a este equipo                                            |                 |                   |
| 💽 Most                | rar detalles                                          |                                                                     | Conectar        | Cancelar          |

2. Escribe el nombre de usuario y contraseña que tienes en la parte inferior.

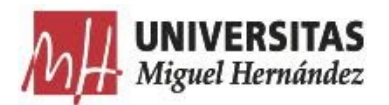

| Seguridad de Windows                                                  | ×        |  |  |
|-----------------------------------------------------------------------|----------|--|--|
| Credenciales del servidor de puerta de enlace<br>de Escritorio remoto |          |  |  |
| Escriba las credenciales para conectarse a appsalugw.umh.es           |          |  |  |
| umhalu\ue36p0004-02                                                   |          |  |  |
| •••••                                                                 | ୕        |  |  |
| Dominio: umhalu                                                       |          |  |  |
| Recordar cuenta                                                       |          |  |  |
| Aceptar                                                               | Cancelar |  |  |
|                                                                       |          |  |  |

3. Ahora escribe sólo el nombre de usuario y podrás acceder al ordenador del aula virtual.

| Seguridad de Windows                                                          | ×        |  |  |
|-------------------------------------------------------------------------------|----------|--|--|
| Escribir las credenciales                                                     | 5        |  |  |
| Estas credenciales se usarán para conectarse a e36p0004-02.<br>UMHALU\usuario |          |  |  |
| Contraseña                                                                    |          |  |  |
| Recordar cuenta                                                               |          |  |  |
| Más opciones                                                                  |          |  |  |
| Aceptar                                                                       | Cancelar |  |  |
|                                                                               |          |  |  |

## Ordenadores del aula

En este listado de ordenadores del aula virtual puedes ver los ordenadores activos en color verde, los ordenadores activos con una reserva en marcha en color azul, y los ordenadores inactivos en color rojo.

Por cada ordenador reservado por un estudiante en el aula virtual, verás sus datos de reserva, así como el usuario y contraseña de su ordenador, por si el estudiante tuviese algún problema para conectarse.

Cada estudiante tendrá en su acceso identificado, dentro de Mis Asignaturas, un acceso al aula de prácticas virtual en el que podrá reservar un ordenador durante la

Vicerrectorado de Tecnologías de la Información Edificio Rectorado y Consejo Social Avda. de la Universidad, s/n - 03202 Elche (Alicante)

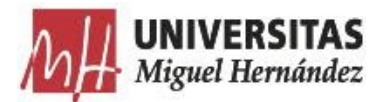

sesión de la práctica. También se le facilita la aplicación de Escritorio Remoto para acceder al ordenador del aula virtual y poder realizar las tareas. **Todos los equipos se reiniciarán 5 minutos antes de finalizar la reserva para liberar los recursos para la siguiente clase.** 

Es posible que estudiantes de otros turnos de prácticas puedan ocupar la clase no dejando ordenadores libres a los estudiantes de ese turno. En ese caso, puedes eliminar la reserva de un estudiante antes de iniciar la clase o durante la clase.

| DIBUJO TÉCNICO - Práctica                                                                                                    | virtual                                                                                                    |                                                                                                    |                                                                                                    |                                                                                                    |
|----------------------------------------------------------------------------------------------------|----------------------------------------------------------------------------------------------------|----------------------------------------------------------------------------------------------------|----------------------------------------------------------------------------------------------------|----------------------------------------------------------------------------------------------------|
| Práctica virtual<br>Fecha inicio: 21-04-2020 09:00:00<br>Fecha fin: 21-04-2020 14:00:00<br>PCs en el aula virtual                                                                                        |                                                                                                    |                                                                                                    | Estancia: AULA INFORMATICA 0.3 (E36P0004)<br>Grupo: GT                                                                                                    | 4                                                                                                    |
|                                                                                                    | Refrescar pantalla                                                                                                    | 90)<br>                                                                                                    | Rese                                                                                                    | rvar un PC                                                                                                    |
| PCs del aula<br>Este es el listado de los PC del aul<br>Por cada PC reservado por un alu<br>Cada alumno tendrá en su acceso<br>PC y poder realizar las tareas. Tod<br>Puedes eliminar la reserva de un a | la virtual. Aquí puede ver los PCs que están activos, cr<br>imno en el aula virtual, verás sus datos de reserva, asi<br>o identificado, dentro de Mis Asignaturas, un acceso a<br><b>fos los equipos se reiniciarán 5 minutos antes de fi</b><br>alumno antes de realizarse la práctica o durante la m<br>01 | olor verde, los que están activos y tiener<br>í cómo el usuario y contraseña de su PC,<br>al aula de prácticas virtual en el que podi<br><b>inalizar la reserva liberar los recursos</b> j<br>isma. Es posible que alumnos de otros t<br>e36p0004-02.<br>PC libre | una reserva de un alumno realizada, color azul, y los no ac<br>por si el alumno tuviese algún problema para conectarse.<br>á reservar un PC durante la sesión de la práctica. También s<br><b>para la siguiente clase.</b><br>urnos de prácticas puedan llenar la clase no dejando a los a | tivos, color rojo.<br>e le facilita la herramienta de Escritorio Remoto para acceder al<br>Imnos que les tocaba participar.<br>e36p0004-03<br>PC libre |
| e36p0004-1<br>PC libre                                                                                                    | 04                                                                                                    | e38p0004-05<br>PC libre                                                                                                    |                                                                                                    | e36p0004-06<br>PC libre                                                                                                    |
| e36p0004-(<br>PC libre                                                                                                    | 07                                                                                                    | e36p0004-08<br>PC libre                                                                                                    | Ģ                                                                                                    | e36p0004-09<br>PC libre                                                                                                    |

Vídeo: Tutorial para la realización de prácticas virtuales para profesor

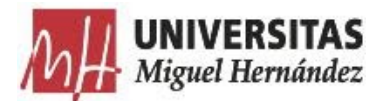

## Instrucciones para el estudiantado

Al acceder a las aulas prácticas virtuales y reservar un ordenador se muestran las instrucciones para acceder al ordenador:

### Instrucciones

Reserva tu ordenador para poder realizar la práctica durante la hora asignada. El ordenador se reiniciará 5 minutos antes de finalizar la clase para liberar los recursos para la siguiente clase.

Con este ordenador podrás acceder al aula virtual y tendrás acceso a todo el software que esté instalado en el mismo. Para acceder debes descargar el fichero .RDP del cliente de Escritorio Remoto desde el enlace que encontrarás a la derecha de este texto. Una vez descargado utiliza el usuario y contraseña que mostrado a continuación. Este usuario y contraseña sólo será válido mientras dure la reserva, y se necesita un tiempo para tareas de mantenimiento, reinicio del ordenador y modificación de la contraseña, para asegurar que a este ordenador sólo se podrá acceder con esa contraseña durante el tiempo de la reserva.

1. Ejecuta el fichero .RDP descargado.

| 😼 Cone                 | exión a Escritorio remo                               | to                                                                  |                 | ×                 |
|------------------------|-------------------------------------------------------|---------------------------------------------------------------------|-----------------|-------------------|
|                        | lo se puede identifica<br>e todas formas?             | ar el anunciante de esta com                                        | nexión remota.  | ¿Desea conectarse |
| Esta cone<br>el origen | exión remota podría daña<br>de esta conexión o que la | r el equipo local o remoto. No se<br>a haya usado con anterioridad. | conecte a menos | que conozca       |
|                        | Editor:                                               | Editor desconocido                                                  |                 |                   |
| - CS                   | Tipo:                                                 | Conexión a Escritorio remoto                                        |                 |                   |
|                        | Equipo remoto:                                        | e36p0004-02                                                         |                 |                   |
|                        | Servidor de puerta de enlace:                         | appsalugw.umh.es                                                    |                 |                   |
| No vo                  | lver a preguntarme sobre                              | conexiones a este equipo                                            |                 |                   |
| 💽 Most                 | rar detalles                                          |                                                                     | Conectar        | Cancelar          |

2. Escribe el nombre de usuario y contraseña que tienes en la parte inferior.

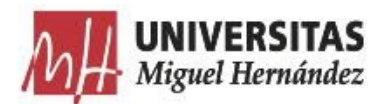

| Seguridad de Windows                                        | ×        |  |  |
|-------------------------------------------------------------|----------|--|--|
| Credenciales del servidor de puerta de enlace               |          |  |  |
| de Escritorio remoto                                        |          |  |  |
| Escriba las credenciales para conectarse a appsalugw.umh.es |          |  |  |
| umhalu\ue36p0004-02                                         |          |  |  |
| •••••                                                       | ବ        |  |  |
| Dominio: umhalu                                             |          |  |  |
| Recordar cuenta                                             |          |  |  |
| Aceptar                                                     | Cancelar |  |  |
|                                                             |          |  |  |

3. Ahora escribe sólo el nombre de usuario y podrás acceder al ordenador del aula virtual.

| Seguridad de Windows<br>Escribir las credenciales           | × |  |  |  |
|-------------------------------------------------------------|---|--|--|--|
| Estas credenciales se usarán para conectarse a e36p0004-02. |   |  |  |  |
| UMHALU\usuario                                              |   |  |  |  |
| Contraseña                                                  |   |  |  |  |
| Recordar cuenta                                             |   |  |  |  |
| Más opciones                                                |   |  |  |  |
| Aceptar Cancelar                                            |   |  |  |  |

El usuario y contraseña que obtenemos al reservar el ordenador sólo será válido durante la sesión de prácticas.

Video: Tutorial para la realización de prácticas virtuales del estudiante